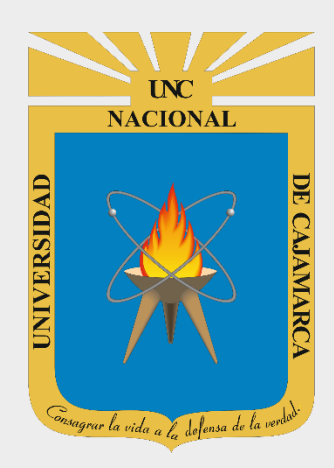

# MANUAL INSCRIPCIÓN POSTULANTE – PROCESO ADMISIÓN

#### **POSTULANTES** OFICINA GENERAL DE ADMISIÓN

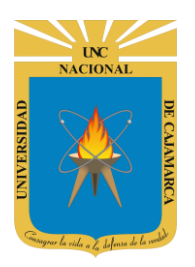

MANUAL DE INSCRIPCIÓN ADMISIÓN

### **CONTENIDO**

| 1º REGISTRAR PAGO DE POSTULANTE:        | 2  |
|-----------------------------------------|----|
| 2º INSCRIPCIÓN DE POSTULANTES UNC:      | 8  |
| PASO 1: NIVEL Y PROGRAMA DE ESTUDIOS:   | 8  |
| PASO 2: DATOS DE POSTULACIÓN:           | 10 |
| PASO 3: VALIDACIÓN DE PAGO:             | 12 |
| PASO 4: DESCARGA DE FORMATOS DIGITALES: | 13 |
| IMPRIMIR FORMATOS DE INSCRIPCIÓN:       | 14 |

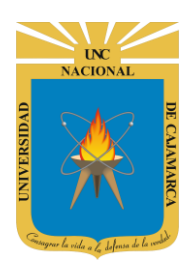

MANUAL DE INSCRIPCIÓN ADMISIÓN

### **1º REGISTRAR PAGO DE POSTULANTE:**

1. Luego de haber realizado el pago correspondiente,

deberá acceder a: http://admisionpregrado.unc.edu.pe/

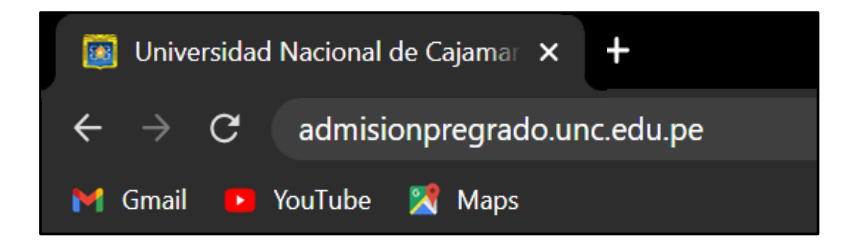

2. Visualizará la página para iniciar el proceso de inscripción, sin embargo, lo primero que debemos hacer es el REGISTRO DE PAGO.

| Universidad Nacional | _                                                                                                    |
|----------------------|----------------------------------------------------------------------------------------------------|
| de Cajamarca         |                                                                                                    |
|                      | Proceso de Admisión                                                                                                    |
|                      | Opciones                                                                                                    |
|                      | Proceso de<br>Admisión<br>2022                                                                                                    |
|                      | Inscripciones para el Examen del 05 de junio de 2022                                                                                                    |
|                      | Paso 01 Registro Pago<br>En esta opción puede realizar el registro de pago Registrar                                                                                              |
|                      | Paso 02 Inscripción de Postulantes UNC<br>En esta opción puede realizar su inscripción como postulta a los Programas de Estudio de la Universidad Nacional de Cajamarca Inscribir |
|                      | Paso 03 Minprimir Formato de Inscripción<br>En esta opción puede revisar su inscripción como postu s Programas de Estudio de la Universidad Nacional de Cajamarca Revisar         |
|                      | Preguntas Revisar Información de Importancia<br>En esta opción puede obtener información que absolve referidas a su postulación a la Universidad Nacional de Cajamarca            |
|                      | Clic en REGISTRAR PAGO                                                                                                    |

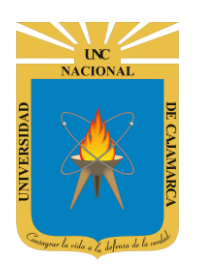

MANUAL DE INSCRIPCIÓN ADMISIÓN

## NÚMERO DE OPERACIÓN:

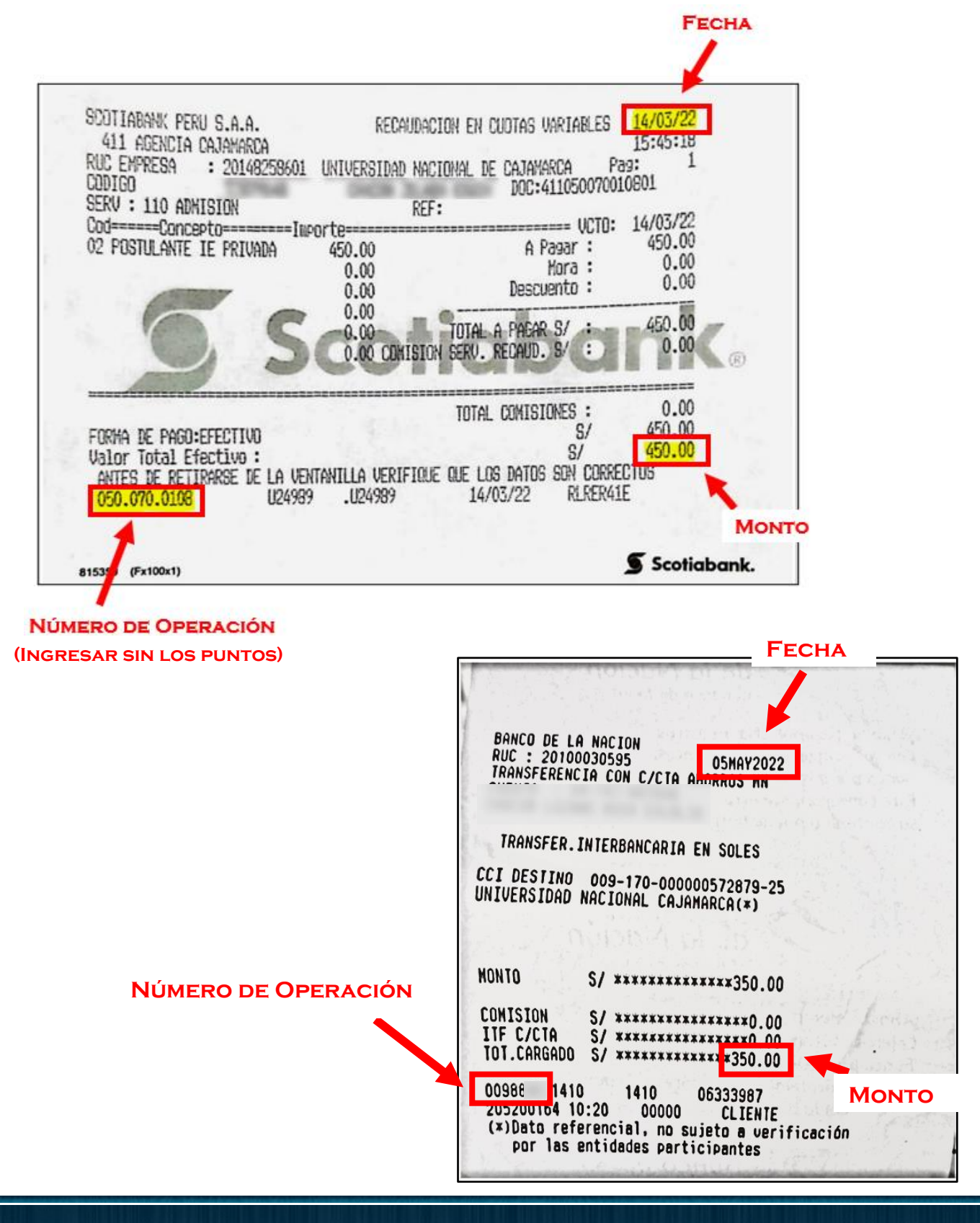

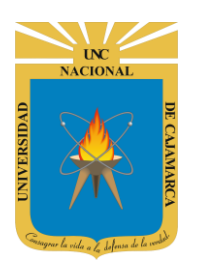

MANUAL DE INSCRIPCIÓN ADMISIÓN

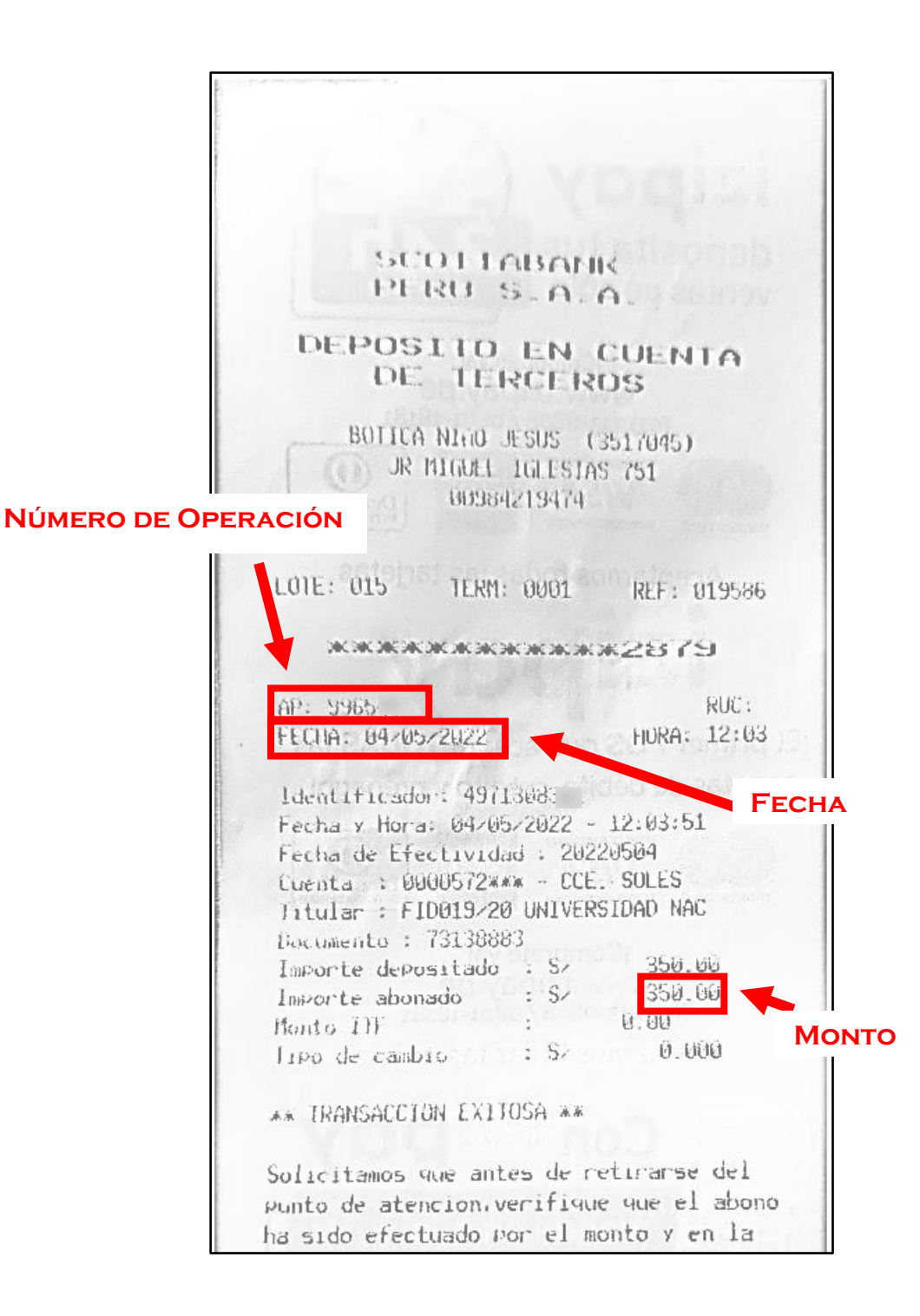

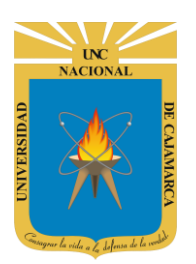

#### UNIVERSIDAD NACIONAL DE CAJAMARCA MANUAL DE INSCRIPCIÓN ADMISIÓN

**3.** Se procederá a registrar dicho pago realizado de manera manual a través del sistema de la siguiente forma:

| Inscripcion                              |                                    |                                      | Información General<br>del PAGO.                                 |           |
|------------------------------------------|------------------------------------|--------------------------------------|------------------------------------------------------------------|-----------|
| Registrar Recibo Pago (Pag               | os)                                |                                      |                                                                  |           |
| Por favor complete todos los datos solio | citados en el siguiente formulario |                                      |                                                                  |           |
| P1                                       | Registro de Datos de Recibo        |                                      |                                                                  | <b>A</b>  |
|                                          | Tipo Pago *                        | Seleccione la Opción                 | ~                                                                |           |
| P2                                       | Fecha de Pago *                    | 28/04/2022                           |                                                                  |           |
|                                          | Monto *                            |                                      |                                                                  |           |
|                                          | Numero Documento Identidad *       |                                      |                                                                  |           |
|                                          | Operación Banco *                  |                                      |                                                                  |           |
|                                          | Oficina Banco *                    |                                      |                                                                  |           |
|                                          | Apellido Paterno*                  |                                      |                                                                  |           |
|                                          | Apellido Materno*                  |                                      |                                                                  |           |
|                                          | Nombres*                           |                                      |                                                                  |           |
|                                          | Telefono *                         |                                      |                                                                  | 1         |
|                                          | Email*                             |                                      |                                                                  |           |
|                                          |                                    |                                      |                                                                  |           |
|                                          |                                    |                                      |                                                                  |           |
|                                          | Archivo Escaneado (Voucher) en PDF | ccionar archivo No se eligió archivo |                                                                  |           |
|                                          | Observación                        |                                      |                                                                  |           |
| L                                        |                                    |                                      | Siqui                                                            | ▼<br>ente |
|                                          |                                    |                                      |                                                                  |           |
|                                          |                                    |                                      | Universidad Nacional de Cajamarca<br>Oficina General de Admisión |           |

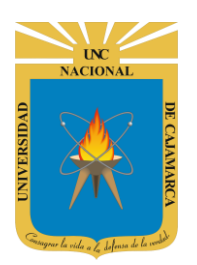

#### UNIVERSIDAD NACIONAL DE CAJAMARCA MANUAL DE INSCRIPCIÓN ADMISIÓN

**4.** Todos los datos requeridos en esta parte los encontrará en su voucher de pago que se le emitió o en la imagen final de la transferencia que realizó:

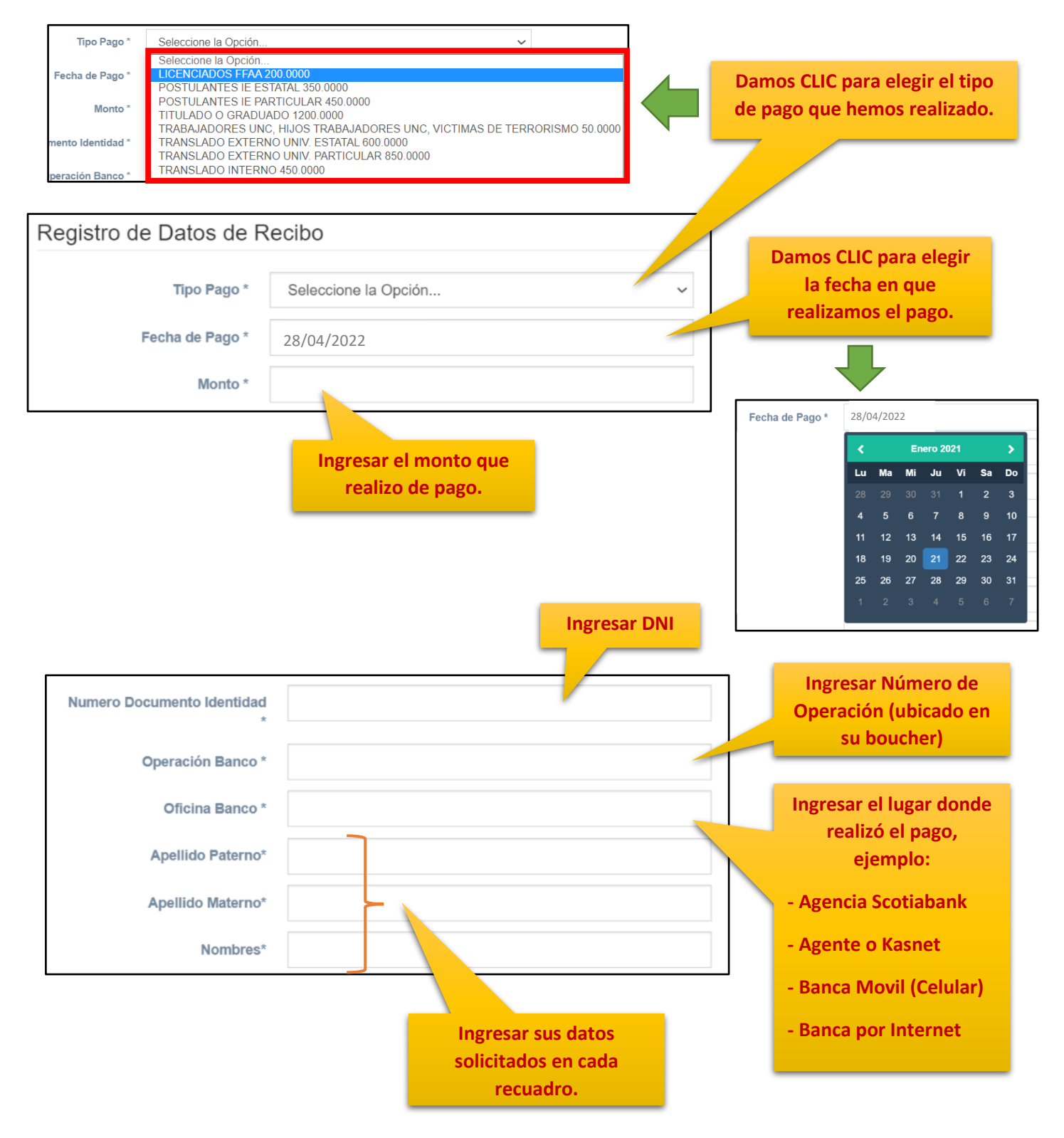

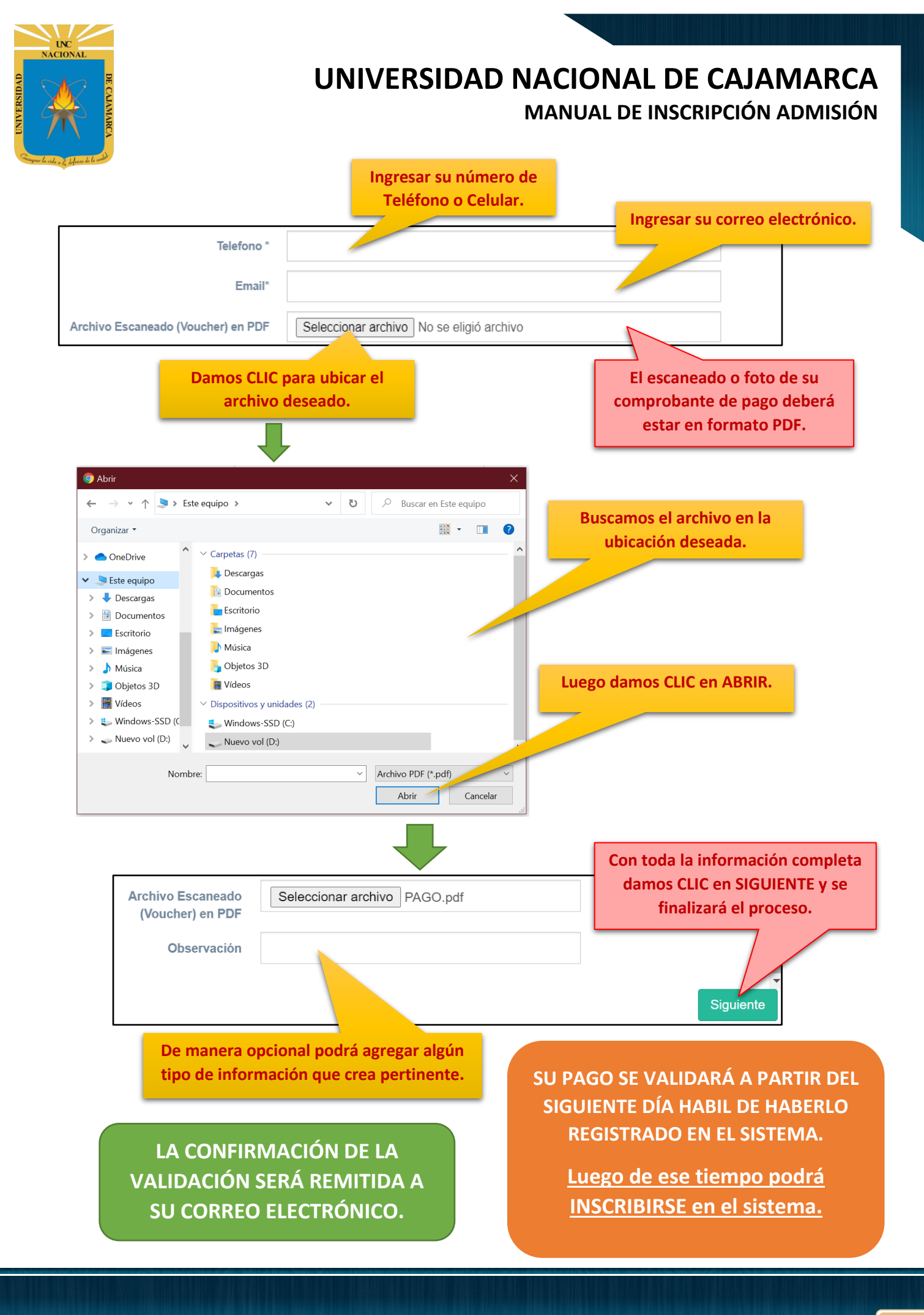

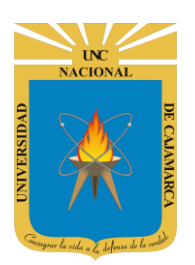

MANUAL DE INSCRIPCIÓN ADMISIÓN

## 2º INSCRIPCIÓN DE POSTULANTES UNC:

5. Luego de realizar su pago y haberlo registrado en el sistema y recibido la confirmación de validación, procedemos a dar inicio a la inscripción del postulante:

| Paso 01   | Registro Pago     En esta opción puede realizar el registro de pago     Registrar                                                                                                    |
|-----------|----------------------------------------------------------------------------------------------------|
| Paso 02   | Dinscripción de Postulantes UNC<br>En esta opción puede realizar su inscripción como postulante a los Programas de Estudio de la Universidad Nacional de Cajamarca                       |
| Paso 03   | Dimprimir Formato de Inscripción<br>En esta opción puede revisar su inscripción como postulante a los Programas de Estudio de la Universidad Nacional Coajamarca Revisar                 |
| Preguntas | Revisar Información de Importancia     En esta opción puede obtener información que absolverá sus dudas referidas a s     Damos CLIC en     acional de Cajamarca     Ir a     INSCRIBIR. |

#### PASO 1: NIVEL Y PROGRAMA DE ESTUDIOS:

| nscripcion                                                     |                      |                    |              |                                |
|----------------------------------------------------------------|----------------------|--------------------|--------------|--------------------------------|
| Postulante                                                     |                      |                    |              |                                |
| Por favor complete todos los datos solicitados en el siguiente | formulario           |                    |              |                                |
| Α                                                              | в                    | С                  |              | D                              |
| Item A                                                         | Item B               | Item C             |              | Item D                         |
| Nivel y Programa de Estudios                                   | Datos de Postulación | Validación de Pago |              | Descarga de Formatos Digitales |
| Nivel Académico *                                              | Seleccione la Opción |                    | ~            |                                |
| Filial *                                                       | Seleccione la Opción |                    | ~            |                                |
| Modalidad *                                                    | Seleccione la Opción |                    | ~            |                                |
| Programa de Estudios *                                         | Seleccione la Opción |                    | $\checkmark$ |                                |
| Exonerado (Trabajadores UNC) *                                 | No                   |                    | ~            |                                |
|                                                                |                      |                    |              |                                |
|                                                                |                      |                    |              |                                |
|                                                                |                      |                    |              |                                |
|                                                                |                      |                    |              |                                |
|                                                                |                      |                    |              |                                |
|                                                                |                      |                    |              | Siguier                        |

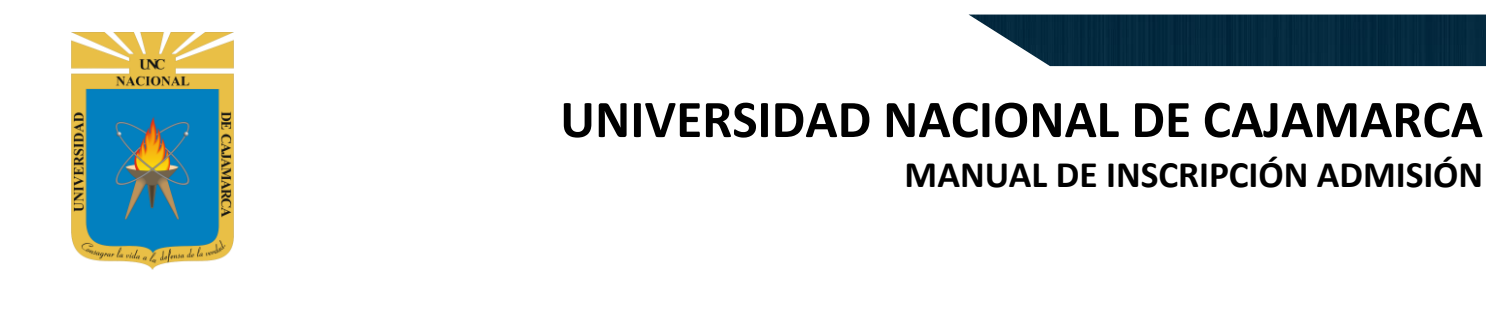

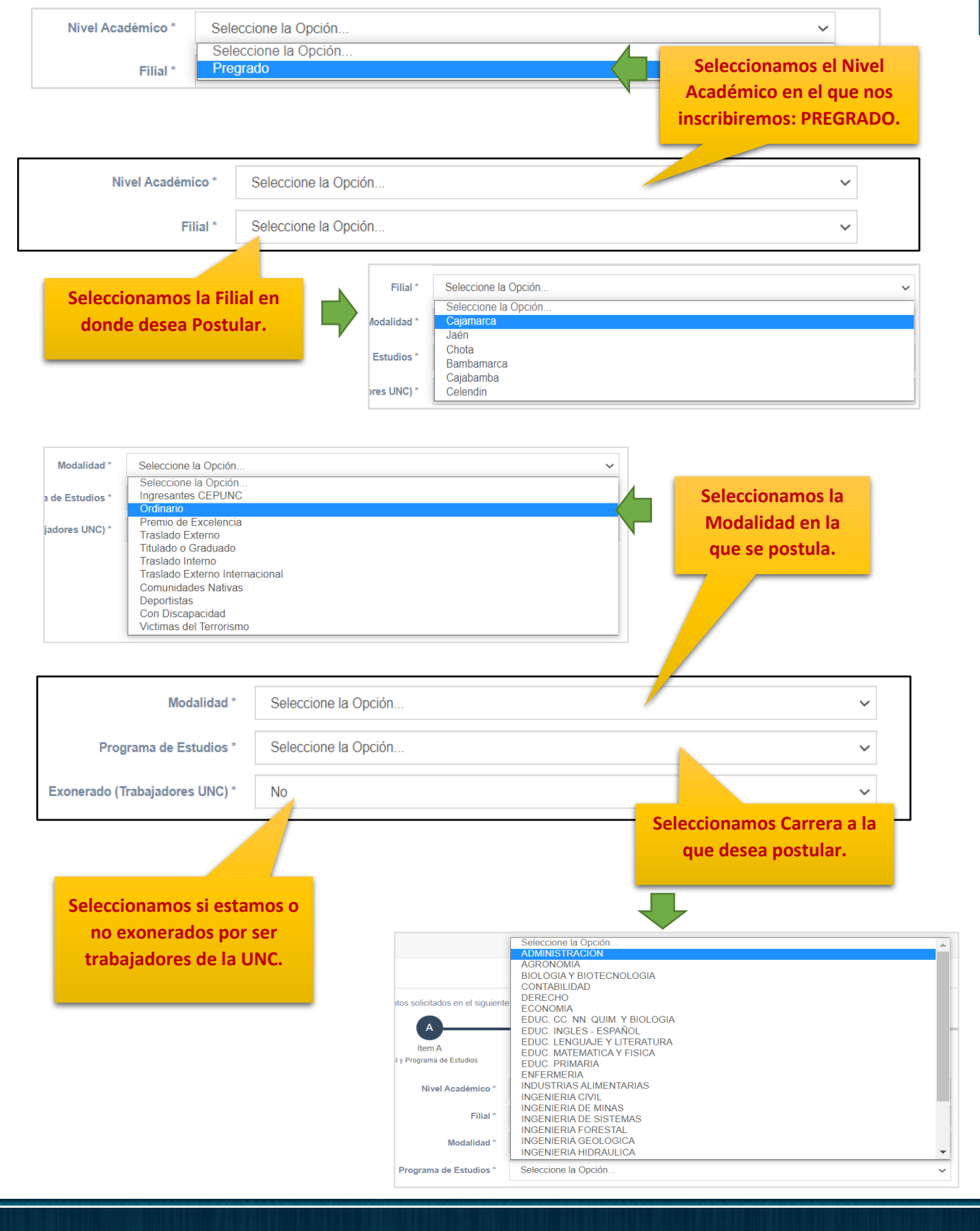

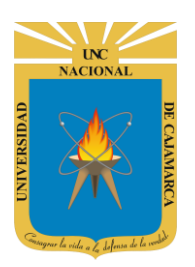

MANUAL DE INSCRIPCIÓN ADMISIÓN

6. Luego de haber completado toda la información debemos dar CLIC en SIGUIENTE, como en el ejemplo:

| Inscripcion                                                    |                                |                              |                  |                             |
|----------------------------------------------------------------|--------------------------------|------------------------------|------------------|-----------------------------|
| Postulante                                                     |                                |                              |                  |                             |
| Por favor complete todos los datos solicitados en el siguiente | formulario                     |                              |                  |                             |
| A                                                              | в                              | C                            |                  | D                           |
| Item A<br>Nivel y Programa de Estudios                         | Item B<br>Datos de Postulación | Item C<br>Validación de Pago | l<br>Descarga de | tem D<br>Formatos Digitales |
| Nivel Académico *                                              | Pregrado                       |                              | ~                |                             |
| Filial *                                                       | Cajamarca                      |                              | ~                |                             |
| Modalidad *                                                    | Ordinario                      |                              | *                |                             |
| Programa de Estudios *                                         | ADMINISTRACION                 |                              | ~                |                             |
| Exonerado (Trabajadores UNC) *                                 | No                             |                              | ~                |                             |
|                                                                |                                |                              | Dam<br>SIG       | os CLIC en<br>GUIENTE.      |
|                                                                |                                |                              |                  | Siguiente                   |

#### PASO 2: DATOS DE POSTULACIÓN:

**7.** En este siguiente paso ingresaremos nuestra información como postulantes, desde la información personal, información del colegio de egreso y la información general:

| Inscripcion                                                  |                               |                                                                                              |                                |
|--------------------------------------------------------------|-------------------------------|----------------------------------------------------------------------------------------------|--------------------------------|
| Postulante                                                   |                               |                                                                                              |                                |
| Por favor complete todos los datos solicitados en el siguien | Ite formulario<br>B<br>Item B | Los nombres y apellidos deberán<br>ser ingresados CON O SIN TILDES<br>COMO FIGURA EN SU DNI. | D<br>Item D                    |
| Información Personal                                         | Datos de Postulación          | Confirmacion Registro Datos                                                                  | Descarga de Pormatos Digitales |
| Apellido Paterno*<br>Apellido Materno *                      |                               |                                                                                              | _                              |
| Nombres *                                                    |                               | datos personales q                                                                           | ue<br>ue                       |
| Tipo Documento *<br>Numero Documento Identidad *             | Seleccione la Opción          | figuran en nuestro E                                                                         | DNI.                           |
| Genero                                                       | Masculino 🧿 Femenino 🔘        |                                                                                              |                                |
| Estado Civil*                                                | Seleccione la Opción          | ~                                                                                            |                                |
| Fecha de Nacimiento *                                        | 28/04/2022                    |                                                                                              |                                |

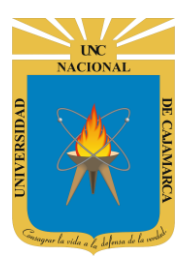

MANUAL DE INSCRIPCIÓN ADMISIÓN

| Departamento (Nacimiento)* | Seleccione la Opción | ~                                                           |
|----------------------------|----------------------|-------------------------------------------------------------|
| Provincia (Nacimiento)*    | Seleccione la Opción | ~                                                           |
| Distrito (Nacimiento) *    | Seleccione la Opción | ~                                                           |
| Direccion *                |                      | Ingresamos nuestros datos de                                |
| Telefono *                 |                      | nacimiento y la información de<br>nuestra DIRECCIÓN ACTUAL. |
| Email                      |                      |                                                             |
| Talla *                    |                      |                                                             |
| Peso *                     |                      |                                                             |
| Dependencia Económica*     | Seleccione la Opción | ~                                                           |

| nformación del Colegio de Egreso |                      | Completamos la informa<br>del Colegio donde termi | ación<br>ino la |
|----------------------------------|----------------------|---------------------------------------------------|-----------------|
| Departamento Colegio*            | Seleccione la Opción | secundaria.                                       |                 |
| Provincia Colegio*               | Seleccione la Opción | ×                                                 |                 |
| Distrito Colegio *               | Seleccione la Opción | v                                                 |                 |
| Colegio *                        | Seleccione la Opción | ~                                                 |                 |
| Tipo Colegio *                   | Seleccione la Opción | ~                                                 |                 |
| Año Egreso *                     | Seleccione la Opción | ~                                                 |                 |
| nformación General               |                      |                                                   |                 |
| Distrito Inscripción *           | Seleccione la Opción | Completamos la info                               | ormación        |
| Veces que Postula a la UNC *     | Seleccione la Opción | general sobre el núr                              | mero de         |
|                                  | Seleccione la Opción | veces que se pos                                  | tuio.           |

DEBE CONFIRMAR QUE TODOS SUS DATOS REGISTRADOS SEAN LOS CORRECTOS y luego dar CLIC en SIGUIENTE.

Con los datos completos damos CLIC en SIGUIENTE.

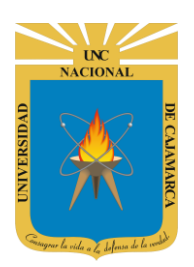

MANUAL DE INSCRIPCIÓN ADMISIÓN

#### PASO 3: VALIDACIÓN DE PAGO:

8. Luego procedemos a ingresar los datos de nuestro pago realizado con anterioridad:

| Item A<br>Nivel y Programa de Estudios | Dat        | B<br>Item B<br>os de Postulación | C<br>Item C<br>Validación de Pago |        | Item D<br>Descarga de Formatos Digitales |           |
|----------------------------------------|------------|----------------------------------|-----------------------------------|--------|------------------------------------------|-----------|
| Fecha de Pago *                        | 28/04/2022 |                                  |                                   | •<br>• | ]                                        |           |
| Numero Documento Identidad *           |            |                                  |                                   |        |                                          | - 1       |
| Operación Banco *                      |            |                                  |                                   |        |                                          | - 1       |
| Oficina Banco *                        |            |                                  |                                   |        |                                          | - 1       |
|                                        |            |                                  |                                   |        |                                          | - 1       |
|                                        |            |                                  |                                   |        |                                          | - 1       |
|                                        |            |                                  |                                   |        |                                          | - 1       |
|                                        |            |                                  |                                   |        |                                          | •         |
|                                        |            |                                  |                                   |        |                                          | Siguiente |

|                              |            | Completamos los<br>pago realizado. (<br>anteriormente – | datos de nuestro<br>datos detallados<br>registro de pago) |           |
|------------------------------|------------|---------------------------------------------------------|-----------------------------------------------------------|-----------|
| Fecha de Pago *              | 28/04/2022 |                                                         |                                                           |           |
| Numero Documento Identidad * |            |                                                         |                                                           |           |
| Operación Banco *            |            |                                                         |                                                           |           |
| Oficina Banco *              |            |                                                         |                                                           |           |
|                              |            |                                                         |                                                           |           |
|                              |            |                                                         |                                                           |           |
|                              |            |                                                         |                                                           |           |
|                              |            |                                                         |                                                           |           |
|                              |            |                                                         |                                                           | Ciquionto |
|                              |            |                                                         |                                                           | Sigulente |
| DED                          |            |                                                         | /                                                         |           |
| DEB                          |            |                                                         | Con los datos cor                                         | npletos   |

**CLIC en SIGUIENTE.** 

damos CLIC en SIGUIENTE.

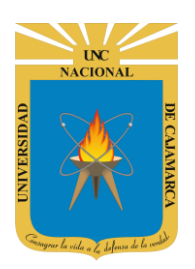

MANUAL DE INSCRIPCIÓN ADMISIÓN

#### PASO 4: DESCARGA DE FORMATOS DIGITALES:

**9.** Como paso final y luego de haber ingresado toda la información solicitada podremos DESCARGAR y COMPLETAR los formatos necesarios, y con eso se finaliza la inscripción:

|                                                                                                    | Datos de Pre Insci                                                                                                    | ripcion                                                                                                    |                                                                                                    |
|----------------------------------------------------------------------------------------------------|----------------------------------------------------------------------------------------------------|----------------------------------------------------------------------------------------------------|----------------------------------------------------------------------------------------------------|
| Codigo:                                                                                                    | 0027000013                                                                                                    |                                                                                                    |                                                                                                    |
| Persona:                                                                                                    | POSTULANTE INSCRITO                                                                                                    |                                                                                                    |                                                                                                    |
| DNI:                                                                                                    | 72707397                                                                                                    |                                                                                                    |                                                                                                    |
|                                                                                                    |                                                                                                    | Damos CLI<br>DECLARA                                                                                                    | IC en FORMATO<br>ACIÓN JURADA.                                                                                                    |
|                                                                                                    | IVERSIDAD NACIONAL DE CAJAMARCA<br>VICERRECTORADO ACADÉMICO<br>OFICINA GENERAL DE ADMISIÓN                                                                                                    | Universidad<br>Nacional de<br>Cajamarca<br>"hete de Universidad Pourse"                                                                                                    |                                                                                                    |
| Yo, AQUINO FERNANDEZ, d<br>de Preinscripcion 00270000<br>BARR. MOLLEPAMPA BA                                                                                                    | DECLARACIÓN JURADA<br>JHAN CARLOS, identificado con DNI: 72707397 y con codigo<br>13, domiciliado en PROLONG. ALFONSO UGARTE A-42A<br>JA y nacido el 09 de diciembre de 2002 en el distrito de                                                                                                    | DATOS DEL POSTULANTE<br>Apellidos y Nombres: AQUINO FERNANDE<br>Programa de Estudios: INGENIERIA CIVIL<br>Sede: Cajamarca                                                                                                    | Carpeta de Postulante<br>Z, JHAN CARLOS                                                                                                    |
| Yo, AQUINO FERNANDEZ,<br>le Preinscripcion 00270000<br>JARR. MOLLEPAMPA BA.<br>JAJAMARCA provincia de C<br>numero 976574049.                                                                                                    | DECLARACIÓN JURADA<br>JHAN CARLOS, identificado con DNI: 72707397 y con codigo<br>13, domiciliado en PROLONO, ALFONSO UGARTE A-42A<br>14 y nacido el 99 de diciembre de 2002 en el distrito de<br>CAJAMARCA departamento de CAJAMARCA, con telefono                                                                                                    | DATOS DEL POSTULANTE<br>Apellidos y Nombres: AQUINO FERNANDE<br>Programa de Estudios: INGENIERIA CIVIL<br>Sede: Cajamarca<br>Dirección: PROLONG. ALFONSO UGARTE A-42A BARI<br>Email: - Teléfon: 976574049<br>MODALIDAD DE POSTULACIÓN                                                                                                    | Carpeta de Postulante<br>Z, JHAN CARLOS<br>R. MOLLEPAMPA BAJA                                                                                                    |
| Yo, AQUINO FERNANDEZ,<br>le PreInscripcion 00270000<br>BARR. MOLLEPAMPA BA.<br>AJAMARCA provincia de C<br>umero 976574049.<br>Declaro bajo juramento que,<br>IVIL de la sede Cajama<br>INIVERSIDAD NACIONAL DI<br>los documentos que prese<br>ersona y cuya veracidad pu                                                                         | DECLARACIÓN JURADA<br>JHAN CARLOS, identificado con DNI: 72707397 y con codigo<br>13, domiciliado en PROLONG. ALFONSO UGARTE A-42A<br>JA y nacido el 99 de diciembre de 2002 en el distrito de<br>CAJAMARCA departamento de CAJAMARCA, con telefono<br>estando postulando a la Carrera Profesional de INGENIERIA<br>rea bajo la modalidad de postulación Ordinario de la<br>E CAJAMARCA - Processo de Admisión 2021 I, la informacion<br>nto para la inscripcion a dicho Examen corresponden a mi<br>uede ser comprobada.                                                                                                    | Apellidos y Nombres: AQUINO FERNANDE Programa de Estudios: INGENIERIA CIVIL Sede: Cajamarca Dirección: PROLONG. ALFONSO UGARTE A-42A BAR Email: - Teléfono: 976574049   MODALIDAD BE POSTULACIÓN  Ordinaria  Egresado de Secundaria  Ingresante vía CEPUNC                                                                                                    | Carpeta de Postulante                                                                                                    |
| Yo, AQUINO FERNANDEZ,<br>de Preinscripcion 00270000<br>SARR. MOLLEPAMPA BA.<br>CAJAMARCA provincia de C<br>numero 976574049.<br>Declaro bajo juramento que,<br>SIVIL de la sede Cajamai<br>JNIVERSIDAD NACIONAL Di<br>/ los documentos que prese<br>persona y cuya veracidad pu<br>De incurrir en falta, me sor<br>conocimiento, las cuales esta | DECLARACIÓN JURADA<br>JHAN CARLOS, identificado con DNI: 72707397 y con codigo<br>13. domiciliado en PROLONG. ALFONSO UGARTE A-42A<br>JA y nacido el 99 de diciembre de 2002 en el distrito de<br>CAJAMARCA departamento de CAJAMARCA, con telefono<br>estando postulando a la Carrera Profesional de INGENIERIA<br>rea bajo la modalidad de postulación Ordinario de la<br>E CAJAMARCA - Proceso de Admisión 2021 I, la informacion<br>into para la inscripcion a dicho Examen corresponden a mi<br>uede ser comprobada.<br>netere a las sanciones correspondientes y, que son de mi<br>an establecidas en el Reglamento del Examen mencionado.                                                       |                                                                                                    | Carpeta de Postulante                                                                                                    |
| Yo, AQUINO FERNANDEZ,<br>le Preinscripcion 00270000<br>SARR. MOLLEPAMPA BA.<br>SAJAMARCA provincia de C<br>numero 976574049.<br>Declaro bajo juramento que,<br>SIVIL de la sede Cajamai<br>NIVERSIDAD NACIONAL DI<br>r los documentos que prese<br>persona y cuya veracidad pu<br>De incurrir en falta, me son<br>conocimiento, las cuales esta  | DECLARACIÓN JURADA<br>JHAN CARLOS, identificado con DNI: 72707397 y con codigo<br>13, domiciliado en PROLONG. ALFONSO UGARTE A-42A<br>JA y nacido el 99 de diciembre de 2002 cen el distrito de<br>CAJAMARCA departamento de CAJAMARCA, con telefono<br>estando postulando a la Carrera Profesional de INGENIERIA<br>rea bajo la modalidad de postulación Ordinario de la<br>E CAJAMARCA - Proceso de Admisión 2021 I, la informacion<br>into para la inscripcion a dicho Examen corresponden a mi<br>uede ser comprobada.<br>metere a las sanciones correspondientes y, que son de mi<br>an establecidas en el Reglamento del Examen mencionado.                                                      |                                                                                                    | Carpeta de Postulante                                                                                                    |
| Yo, AQUINO FERNANDEZ,<br>e PreInscripcion 00270000<br>JARR. MOLLEPAMPA BA,<br>AJAMARCA provincia de C<br>umero 976574049.<br>Declaro bajo juramento que,<br>IVIL de la sede Cajama<br>INIVERSIDAD NACIONAL DI<br>Los documentos que prese<br>ersona y cuya veracidad pu<br>De incurrir en falta, me sor<br>onocimiento, las cuales esta          | DECLARACIÓN JURADA<br>JHAN CARLOS, identificado con DNI: 72707397 y con codigo<br>13, domiciliado en PROLONO, ALFONSO UGARTE A-42A<br>JA y nacido el 98 de diciembre de 2002 un el distrito de<br>CAJAMARCA departamento de CAJAMARCA, con telefono<br>estando postulando a la Carrera Profesional de INGENIERIA<br>rea bajo la modalidad de postulación Ordinario de la<br>E CAJAMARCA - Processo de Admisión 2021 I, la informacion<br>nito para la inscripcion a dicho Examen corresponden a mi<br>uede ser comprobada.<br>metere a las sanciones correspondientes y, que son de mi<br>an establecidas en el Reglamento del Examen mencionado.                                                      |                                                                                                    | Carpeta de Postulante                                                                                                    |
| Yo, AQUINO FERNANDEZ,<br>le Preinscripcion 00270000<br>SARR. MOLLEPAMPA BA.<br>AJAMARCA provincia de C<br>urmero 976574049.<br>Declaro bajo juramento que,<br>IVIL de la sede Cajama<br>INIVERSIDA NACIONAL D<br>los documentos que prese<br>ersona y cuya veracidad pu<br>De incurrir en falta, me sor<br>onocimiento, las cuales esta          | DECLARACIÓN JURADA<br>JHAN CARLOS, identificado con DNI: 72707397 y con codigo<br>13, domiciliado en PROLONG. ALFONSO UGARTE A-42A<br>JA y nacido el 99 de diciembre de 2002 en el distrito de<br>CAJAMARCA departamento de CAJAMARCA, con telefono<br>estando postulando a la Carrera Profesional de INGENIERIA<br>rea bajo la modalidad de postulación Ordinario de la<br>E CAJAMARCA - Proceso de Admisión 2021 I, la informacion<br>into para la inscripcion a dicho Examen corresponden a mi<br>uede ser comprobada.<br>netere a las sanciones correspondientes y, que son de mi<br>an establecidas en el Reglamento del Examen mencionado.<br>Cajamarca, 18 de febrero de 2020                   | DATOS DEL POSTULANTE Apellidos y Nombres: AQUINO FERNANDE Programa de Estudios: INGENIERIA CIVIL Sede: Cajamarca Dirección: PROLONG. ALFONSO UGARTE A-42A BAR Emit: - Teléfon:: 97657049      MODALIDAD DE POSTULACIÓN     Ordinaria     Egresado de Secundaria     Ingresante via CEPUNC     Estudiante que cursan el 5º año     etudicatine Secundaria      DOCUMENTOS ENTRECADOS     01. Voucher de Pago     02. Declaración.Jurada     (mpresa luego de llemar sus datos en la     (mpresa luego de llemar sus datos en la     (mpresa luego de llemar sus datos en la     (mpresa luego de llemar sus datos en la     )                                    | Carpeta de Postulante                                                                                                    |
| Yo, AQUINO FERNANDEZ,<br>le Preinscripcion 00270000<br>BARR. MOLLEPAMPA BA.<br>SAJAMARCA provincia de C<br>numero 976574049.<br>Declaro bajo juramento que,<br>CIVIL de la sede Cajama<br>INIVERSIDAD NACIONAL DI<br>los documentos que prese<br>persona y cuya veracidad pu<br>De incurrir en falta, me sor<br>conocimiento, las cuales esta    | DECLARACIÓN JURADA<br>JHAN CARLOS, identificado con DNI: 72707397 y con codigo<br>13, domiciliado en PROLONO, ALFONSO UGARTE A-42A<br>JA y nacido el 98 de diciembre de 2002 en el distrito de<br>CAJAMARCA departamento de CAJAMARCA, con telefono<br>estando postulando a la Carrera Profesional de INGENIERIA<br>rea bajo la modalidad de postulación Ordinario de la<br>E CAJAMARCA - Proceso de Admisión 2021 I, la informacion<br>nito para la inscripcion a dicho Examen corresponden a mi<br>uede ser comprobada.<br>metere a las sanciones correspondientes y, que son de mi<br>an establecidas en el Reglamento del Examen mencionado.<br>Cajamarca, 18 de febrero de 2020                   |                                                                                                    | Carpeta de Postulante Carpeta de Postulante Carpeta de Postulante Carpeta de Postulante Carpeta de Postulante Carpeta de Postulante Carpeta de Carpeta Carpeta de Carpeta Traslado Externo Acional Internacio Comunidad: Nativa Campesin Deportistas Con Discapacidad Of. Constancia de Ingresa (para traslados y Cantho de sede) Of. Constancia de Ingresa (para profestonales o graduados) Of. Portocopia de Título o Grado Académico (stol para profestonales o graduados) Carpeta de Título o Grado Académico (stol para profestonales o graduados)                                                                                                    |
| Yo, AQUINO FERNANDEZ,<br>le Preinscripcion 00270000<br>BARR. MOLLEPAMPA BA.<br>SAJAMARCA provincia de C<br>numero 976574049.<br>Declaro bajo juramento que,<br>IVIL de la sede Cajama<br>UNIVERSIDAD NACIONAL DI<br>los documentos que prese<br>persona y cuya veracidad pu<br>De incurrir en falta, me sor<br>conocimiento, las cuales esta     | DECLARACIÓN JURADA<br>JHAN CARLOS, identificado con DNI: 72707397 y con codigo<br>13, domiciliado en PROLONO, ALFONSO UGARTE A-42A<br>JA y nacido el 99 de diciembre de 2002 en el distrito de<br>CAJAMARCA departamento de CAJAMARCA, con telefono<br>estando postulando a la Carrera Profesional de INGENIERIA<br>roa bajo la modalidad de postulación Ordinario de la<br>E CAJAMARCA - Proceso de Admisión 2021 I, la informacion<br>nito para la inscripcion a dicho Examen corresponden a mi<br>uede ser comprobada.<br>metere a las sanciones correspondientes y, que son de mi<br>an establecidas en el Reglamento del Examen mencionado.<br>Cajamarca, 18 de febrero de 2020                   |                                                                                                    | Carpeta de Postulante Carpeta de Postulante Carpeta de Postulante Carpeta de Postulante Carpeta de Postulante Carpeta de Norte de Contrato de Contrato |
| Yo, AQUINO FERNANDEZ,<br>Je Preinscripcion 00270000<br>BARR. MOLLEPAMPA BA.<br>CAJAMARCA provincia de C<br>numero 976574049.<br>Declaro bajo juramento que,<br>CIVIL de la sede Cajama<br>JNIVERSIDAD NACIONAL DI<br>() los documentos que prese<br>persona y cuya veracidad pu<br>De incurrir en falta, me sor<br>conocimiento, las cuales esta | DECLARACIÓN JURADA JHAN CARLOS, identificado con DNI: 72707397 y con codigo 13, domiciliado en PROLONG. ALFONSO UGARTE A-42A J y nacido el 09 de diciembre de 2002 en el distrito de CAJAMARCA departamento de CAJAMARCA, con telefono estando postulando a la Carrera Profesional de INGENIERIA rea bajo la modalidad de postulación Ordinario de la ECAJAMARCA - Proceso de Admisión 2021 I, la informacion into para la inscripcion a dicho Examen corresponden a mi uede ser comprobada. metere a las sanciones correspondientes y, que son de mi an establecidas en el Reglamento del Examen mencionado. Cajamarca, 18 de febrero de 2020                                                         |                                                                                                    | Carpeta de Postulante  Z, JHAN CARLOS  R. MOLLEPAMPA BAJA  Excepcional  Premio Excelencia  Traslado Interno  Traslado Interno  Traslado Externo Nacional Internacio  Comunidad: Nativa Campesin Deportistas: Con Discapacidad  0. Constancia de Ingreso (Internacion de sede) (Internacion de sede) (Internacion de Ingreso (Internacion de Ingreso (I |
| Yo, AQUINO FERNANDEZ,<br>te Preinscripcion 00270000<br>BARR. MOLLEPAMPA BA.<br>2AJAMARCA provincia de C<br>numero 976574049.<br>Declaro bajo juramento que,<br>CIVIL de la sede Cajama<br>INIVERSIDAD NACIONAL DI<br>los documentos que prese<br>bersona y cuya veracidad pu<br>De incurrir en falta, me sor<br>conocimiento, las cuales esta    | DECLARACIÓN JURADA JHAN CARLOS, identificado con DNI: 72707397 y con codigo 13, domiciliado en PROLONG, ALFONSO UGARTE A-42A JA y nacido el 98 de diciembre de 2020 en el distrito de CAJAMARCA departamento de CAJAMARCA, con telefono estando postulando a la Carrera Profesional de INGENIERIA rea bajo la modalidad de postulación Ordinario de la E CAJAMARCA - Proceso de Admisión 2021 I, la informacion into para la inscripcion a dicho Examen corresponden a mi uede ser comprobada.<br>metere a las sanciones correspondientes y, que son de mi an establecidas en el Reglamento del Examen mencionado.<br>Cajamarca, 18 de febrero de 2020<br>MUNO FERNANDEZ, JHAN CARLOS<br>DNI: 72707397 | Apellidos y Nombres: AQUINO FERNANDE Programa de Estudios: INGENIERIA CIVIL Sede: Cajamarca Dirección: PROLONG, ALFONSO UGARTE A-42A BAR Email: - Teléfono: 976574049      MODALIDAD DE POSTULACIÓN     Ordinaria     Egresado de Secundaria     Ingresante vía CEPUNC     Estudiante que cursan el 5º año     de Educación Secundaria      DOCUMENTOS ENTREGADOS     01. Voucher de Pago     02. Declaración. Jurada     fingresa lurada     fingresa rusa datos en la     página web de la UNC)     03. Certificado de Estudios Superiores     ficipai simple)     04. DNI (copia simple)     05. Constancia que cursan el 5º año de Educación     Secundaria | Carpeta de Postulante Z, JHAN CARLOS R. MOLLEPAMPA BAJA                                                                                                    |

## Luego de descargar y completar los documentos, PROCEDEMOS A ESTRUCTURAR NUESTRA CARPETA DE POSTULANTE.

CON SU CARPETA ARMADA PROCEDER A ACERCARSE DE MANERA PRESENCIAL A LAS OFICINAS DE ADMISION EN LA UNC, SEGÚN CRONOGRAMA.

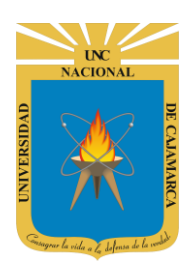

MANUAL DE INSCRIPCIÓN ADMISIÓN

## **IMPRIMIR FORMATOS DE INSCRIPCIÓN:**

**10.** Luego de haber registrado nuestros datos, procedemos a descargar todos los formatos que debemos completar y estructurar la carpeta de postulante:

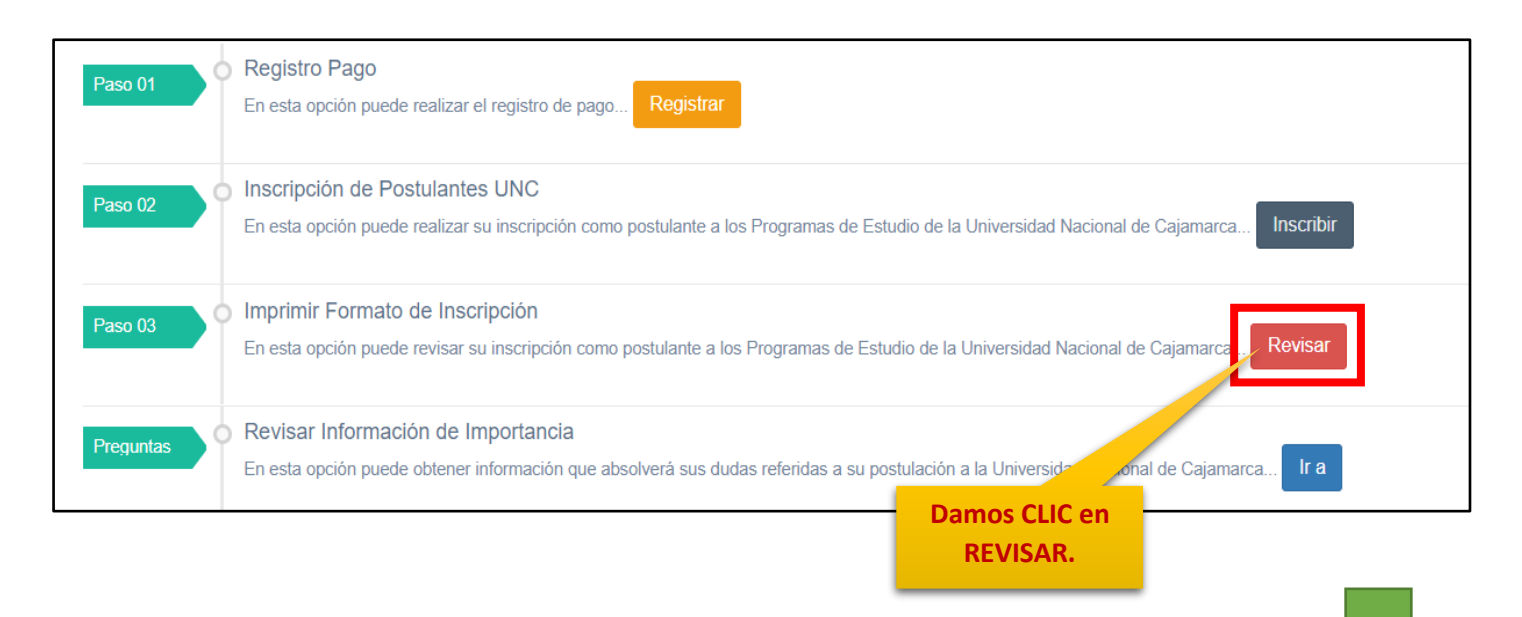

#### SI NO LOGRO OBTENER LOS FORMATOS EN EL PASO ANTERIOR, CONTINUE CON LAS SIGUIENTES INDICACIONES:

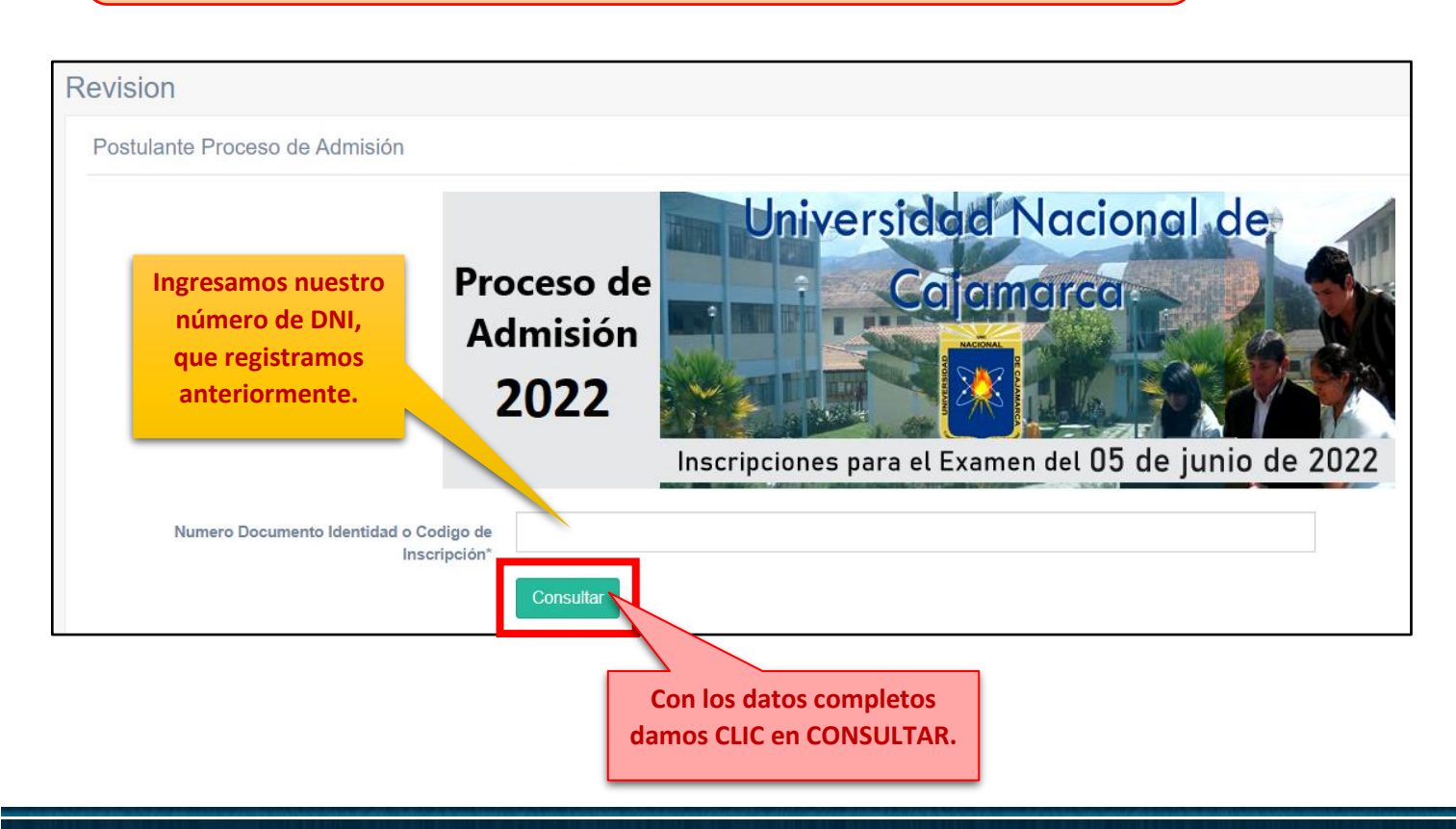

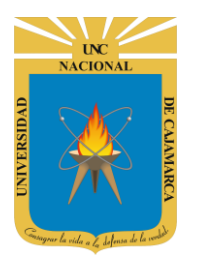

MANUAL DE INSCRIPCIÓN ADMISIÓN

| stulante Proceso de Admisión                                                                                                    | n                                                                                                    |                                                                  |
|----------------------------------------------------------------------------------------------------|----------------------------------------------------------------------------------------------------|------------------------------------------------------------------|
| Proceso d<br>Admisión<br>2022                                                                                                    | le<br>h<br>Inscripciones para                                                                                                    | A el Examen del 05 de junio de 2022                              |
| <b>xito!</b> Postulante Consultado Con Exito                                                                                                    |                                                                                                    |                                                                  |
| Codigo:<br>Persona:                                                                                                    | Datos de F<br>0027000013<br>POSTULANTE INSCRITO                                                                                                    | Pre Inscripción                                                  |
| DNI:                                                                                                    | 72707397                                                                                                    |                                                                  |
|                                                                                                    | Formato De                                                                                                    | claración Jurada Damos CLIC en FORMATO                           |
| UNIVERSIDAD NACION<br>VICERRECTORAD<br>OFICINA GENERA                                                                                                    | Formato Dee                                                                                                    | Claración Jurada<br>Damos CLIC en FORMATO<br>DECLARACIÓN JURADA. |
| UNIVERSIDAD NACION<br>VICERRECTORAD<br>OFICINA GENERA<br>DECLARACIÓN JI<br>Yo, AQUINO FERNANDEZ, JHAN CARLOS, identi<br>de Preinscripcion 0027000013, domiciliado en PR<br>BARR. MOLLEPAMPA BAJA y nacido el 09 de<br>CAJAMARCA provincia de CAJAMARCA departa<br>numero 976574049.                                                                                                    | Formato Dec<br>IAL DE CAJAMARCA<br>IO ACADÉMICO<br>IL DE ADMISIÓN<br>URADA<br>ficado con DNI: 72707397 y con codigo<br>TOLONG. ALFONSO UGARTE A-42A<br>diciembre de 2002 en el distrito de<br>imento de CAJAMARCA, con telefono                                                                                                    | Claración Jurada<br>Damos CLIC en FORMATO<br>DECLARACIÓN JURADA. |
| VINVERSIDAD NACION<br>VICERRECTORAD<br>OFICINA GENERA           DECLARACIÓN JI           Yo, AQUINO FERNANDEZ, JANN CARLOS, identi<br>de Preinscripcion 002700013, domiliado en PG<br>BARR. MOLLEPAMPA BAJA y nacido el 09 de<br>CAJAMARCA provincia de CAJAMARCA departa<br>numero 976574049.           Declaro bajo juramento que, estando postulando a<br>CIVIL de la sede Cajamarca bajo la modalió<br>UNIVERSIDAD NACIONAL DE CAJAMARCA - Proc<br>y los documentos que presento para la inscripcio<br>persona y cuya veracidad puede ser comprobada                                                                                                    | Formato Dec<br>Formato Dec<br>IAL DE CAJAMARCA<br>10 ACADÉMICO<br>1. DE ADMISIÓN<br>URADA<br>Ificado con DNI: 72707397 y con codigo<br>TOLONG. ALFONSO UGARTE A-42A<br>diclembre de 2002 en el distrito de<br>imento de CAJAMARCA, con telefono<br>la Carrera Profesional de INGENIERIA<br>ad de postulación Ordinario de la<br>eso de Admisión 2021 I, la informacion<br>n a dicho Examen corresponden a mi                                                                                                    | Claración Jurada                                                 |
| VINVERSIDAD NACION<br>VICERRECTORAD<br>OFICIAL GENERAL           DECLARACIÓN JI           No, AQUINO FERNANDEZ, JAAN CARLOS, denti<br>de Preinscripcion 002700013, domiciliado en PR<br>BAR, MOLLEPAMPA BAJA y nacido el 09 de<br>CAJAMARCA provincia de CAJAMARCA departa<br>numero 976574049.           Declaro bajo juramento que, estando postulando a<br>GVIVI de la sede Cajamarca bajo la modalid<br>UNIVERISIDAD NACIONAL DE CAJAMARCA - Proc<br>y los documentos que presento para la inscripcio<br>persona y cuya veracidad puede ser comprobada           De incurrir en falta, me sometere a las sancione<br>conocimiento, las cuales estan establecidas en el formada de las cuales estan establecidas en el formada de las cuales estan esta                                                                | Formato Dec<br>Formato Dec<br>Forma | Claración Jurada                                                 |
| Image: Description of the second description of the second descond descond description of the second description of t | FERNANDEZ, JHAN CARLOS DNI:                                                                                                    |                                                                  |